## 自宅のタブレット等からの接続方法

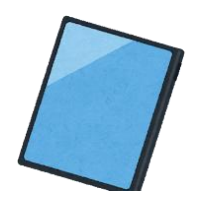

令和6年4月発行

● はじめに

大野城市内の小中学校では、みなさんが将来、社会で活躍するために必要な力を身につけられる よう、小中学生全員にタブレットを活用した学習を推進しています。

タブレットの学習支援ソフトには、「ロイロノート」など様々なソフトがありますが、これらはタ ブレットを持ち帰らなくても、自宅のパソコンから自身のアカウントでログインすることにより使 用することが出来ます。

ここでは自宅で学習支援ソフトを使用する方法を記載します。日ごろの学習内容をより深めるた めに是非活用しましょう。

## ● 自宅で用意するもの(いずれか1つがあれば良い)

- ・ パソコン(ノートパソコン、タブレット型パソコンでも可)
- iPad

## ● L-Gate へのアクセス

(1) 下記の QR コードをカメラアプリで読み取ります。

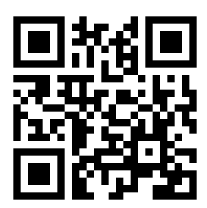

カメラがない場合、パソコンなら「Google Chrome」や「Microsoft Edge」 iPad なら「Safari」などのブラウザを起動し、下記 URL を入力します。 URL 【https://onojo.l-gate.net】

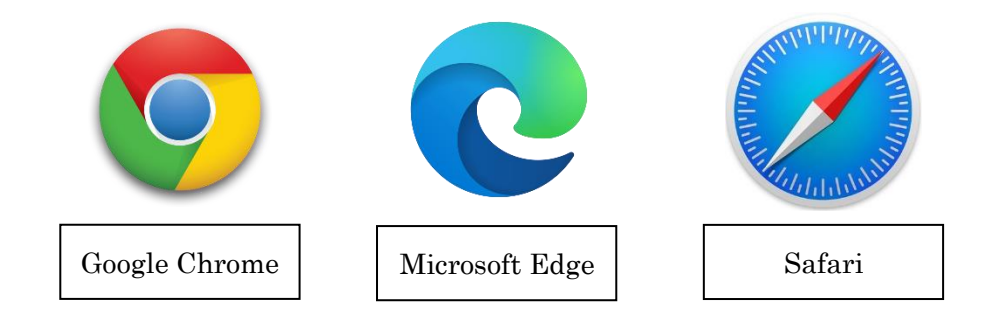

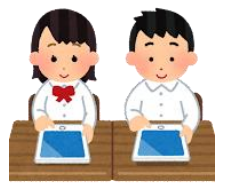

(2) ブラウザが起動したら、サインインのメールアドレス入力欄に、自身のアカウント情報(メール アドレス)を入力します。アカウント情報とは、自身のアカウント ID に

「@onojoedu.onmicrosoft.com」を追加したものです。

例として、アカウント ID が 2314567 の場合、

| ← → C 🔒 login.mi | crosoftonline.com/common/oauth2/author | ize?response_type=id_token&redirect_uri=https%3A%2F%2Ftenant-managem                          | ent-api.l-gate.net%2F.auth%2Flogin% 🖻 🖈 🔲               | •          |
|------------------|----------------------------------------|-----------------------------------------------------------------------------------------------|---------------------------------------------------------|------------|
|                  |                                        | Microsoft  サインイン  2314567@onojoedu.onmicrosoft.com  7かつ>トをお持ちではない場合、作成できます。  アカウントにアクセスできない場合 |                                                         |            |
|                  |                                        | <b>्रि</b> मंत>त> राष्ट्र                                                                     | 利用規約 ブライバシーと Cc                                         | pokie ···· |
| 🖬 २ o 🖽          | 2 🗖 🧿                                  | 이 바람 영화 방법을 가 많은 것이 한 것 같아요.                                                                  | へ 🗊 <i>候</i> (4)) d <sup>(1</sup> 4 A 14:46<br>2023/09/ | /14 🐻      |

- (3) パスワードの入力欄に自身のアカウントのパスワードを入力します。
  - その後、「サインイン」を選択します。

| アカウントにサインイン         ×         +                                                                                                    | $\sim$ | -     |                  | ٥      | × |
|----------------------------------------------------------------------------------------------------|--------|-------|------------------|--------|---|
| C login.microsoftonline.com/common/oauth2/authorize?response_type=id_token&redirect_uri=https%3A%2F%2Ftenant-management-api.l-gate.net%2F.auth%2Flogin% |        |       |                  |        | : |
| ・ Microsoft<br>2314567 @onojoedu.onmicrosoft.com<br>ノスワード<br>ノスワード<br>ノスワード                                                                             |        | 54//5 |                  | pockie |   |
|                                                                                                    | d)s    | A 20  | 14:48<br>023/09/ | /14    | 1 |

(4)「サインインの状態を維持しますか?」や「パスワードを保存しますか」という表示が出た場合、基本的に「いいえ」や「使用しない」を選択します。

※尚、「はい」や「保存」を選択した場合は、次回以降にアカウントの入力を省略できます。

| アカウントにサインイン × +                                         |                                                                               | ~ - @ ×                       |
|---------------------------------------------------------|-------------------------------------------------------------------------------|-------------------------------|
| ← → C                                                   |                                                                               | 🕶 🖻 🖈 🔲 😩 :                   |
| ← → C          A login.microsoftonline.com/common/login | Microsoft 314567@onojoedu.onmicrosoft.com <b>サインインの状態を維持しますか</b> ?          < | <ul> <li>         ・</li></ul> |
|                                                         |                                                                               | 利用規約 プライバシーと Cookie ···       |
| <b>= 2 0 川 0 三 9</b>                                    |                                                                               | へ 画 <i>信</i> , 句)) 。          |
|                                                         |                                                                               |                               |

(5) L-Gate にログインした状態になるので、使用する学習支援ソフトを選びましょう。

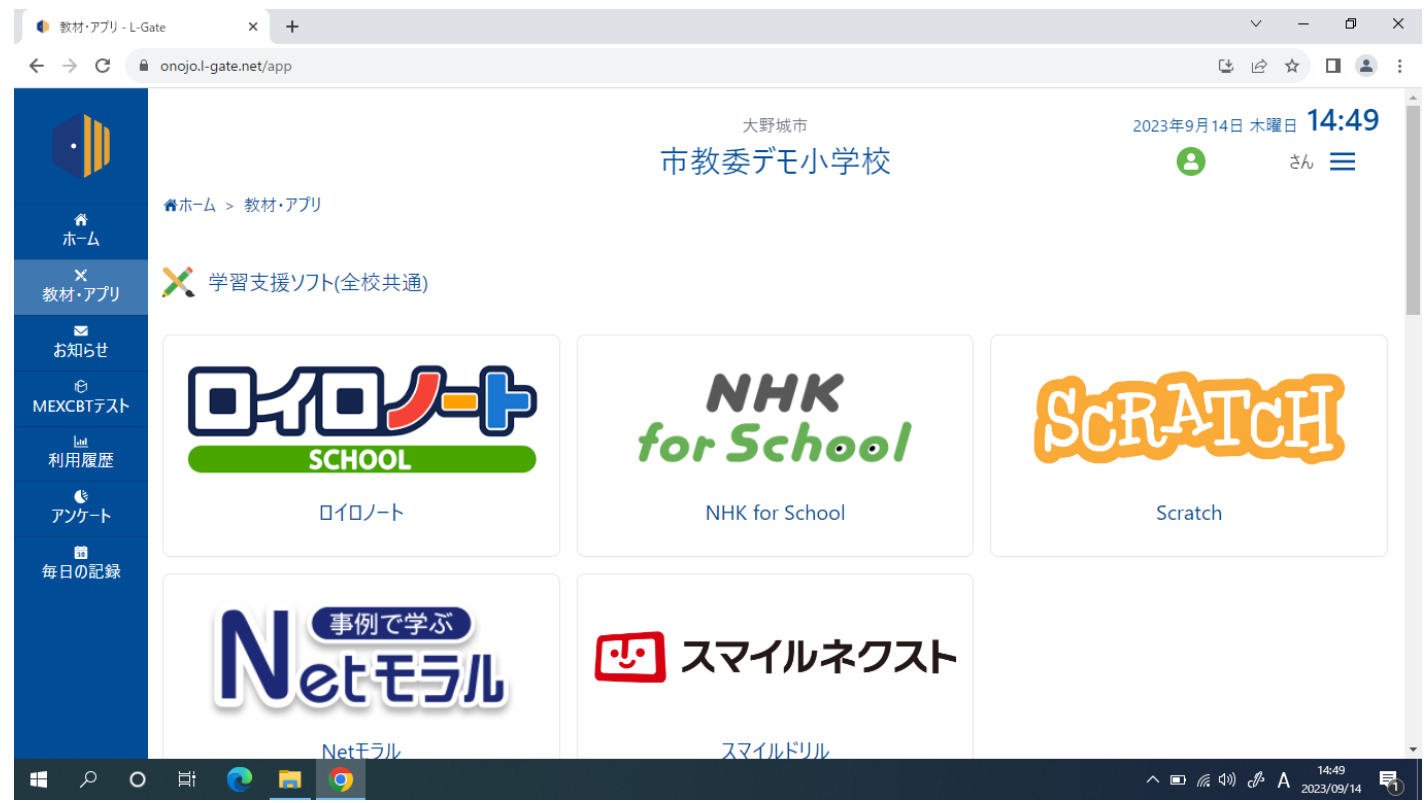